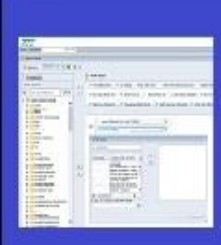

## PENNANT STUDENT RECORDS data collection in the Data Warehouse

## **Training and resources**

## Repointing a Pennant Student Records report from the development universe to the production universe

This is a short version of the Q&A found under "Business Objects Tips and Tricks" at <a href="https://provider.www.upenn.edu/computing/da/bo/webi/qna/webi/differentUniverse.html">https://provider.www.upenn.edu/computing/da/bo/webi/qna/webi/differentUniverse.html</a>

If you have reports you have been working on in the development universe, *Pennant Student Records – DWHE*, you will want to re-point those to the production *Pennant Student Records* universe once we go live in the new system (*after* March 14, 2022 – do not try to do it before then, as the tables and views in the new universe will not be available).

- 1. Open the report you wish to re-point, in Design mode.
- 2. Select the Data Access tab > Tools sub-tab > Change Source

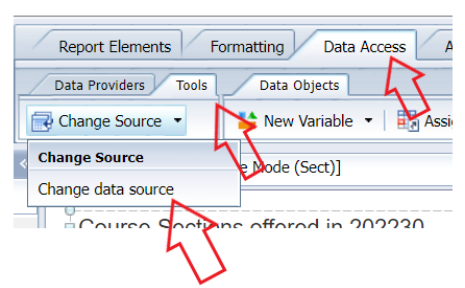

- 3. Select the query whose data source you would like to change. (If your report only used one query, you'll just see one to choose from.)
- 4. The Change Source Wizard opens.
- 5. Click Specify a new data source > Select a data source > Universe.

| Change      | e Source Wizard                                                                    |                          | 😲 🗙         |
|-------------|------------------------------------------------------------------------------------|--------------------------|-------------|
| Chang<br>Se | ge Data Source<br>elect another data source - an existing data source in the docum | ent or a new data source |             |
| Select      | an option                                                                          |                          |             |
| 0           | Choose an existing data source from the document                                   |                          |             |
|             | Name                                                                               | Туре                     |             |
|             | Nennant Student Records - DWHE                                                     | Universe                 |             |
|             |                                                                                    |                          |             |
|             |                                                                                    |                          |             |
| ۲           | Speciry a new data source  Select a data source                                    |                          |             |
|             | Universe     BEx     SAP HANA                                                      |                          |             |
|             | pply changes in all queries sharing the same data source.                          |                          |             |
|             |                                                                                    | Previous Next            | Cancel      |
|             |                                                                                    |                          | counges, on |

6. Select Pennant Student Records from the Available Universes, then click **OK**.

| <ul> <li>Revision</li> <li>117</li> <li>119</li> <li>148</li> <li>161</li> <li>65</li> <li>75</li> <li>9</li> <li>298</li> <li>202</li> </ul> | Refresh universe list<br>Folder<br>@BOBIRROD_6400/Pennant<br>@BOBIRROD_6400/Pennant<br>@BOBIRROD_6400/Pennant<br>@BOBIRROD_6400/Pennant<br>@BOBIRROD_6400/Pennant<br>@BOBIRROD_6400/Pennant                                                                                                    |                                   |
|----------------------------------------------------------------------------------------------------|----------------------------------------------------------------------------------------------------|-----------------------------------|
| Revision<br>117<br>119<br>148<br>161<br>65<br>75<br>9<br>298<br>200                                                                           | Refresh universe list<br>Folder<br>@BOBIRROD_6400/Pennant<br>@BOBIRROD_6400/Pennant<br>@BOBIRROD_6400/Pennant<br>@BOBIRROD_6400/PennCard<br>@BOBIRROD_6400/PennCard                                                                                                    |                                   |
| Revision 117 119 148 161 65 75 9 298 200                                                                                                    | Refresh universe lat<br>Folder<br>BOBIRROD, 6400/Pennant<br>BOBIRROD, 6400/Pennant<br>BOBIRROD, 6400/Pennat<br>BOBIRROD, 6400/Pennat<br>BOBIRD, 6400/Pennat<br>BOBIRD, 6400/Pennat<br>BOBIRD, 6400/Pennat<br>BOBIRD, 6400/Pennat<br>BOBIRD, 6400/Pennat<br>BOBIRD, 6400/Pennat<br>BOBIRD, 6400/Pennat<br>BOBIRD, 6400/Pennat<br>BOBIRD, 6400/PEND, 6400/PEND<br>BOBIRD, 6400/PEND<br>BOBIRD, 6400/PEND<br>BOBI |                                   |
| Revision<br>117<br>119<br>148<br>161<br>65<br>75<br>9<br>298<br>298                                                                           | Folder<br>@BOBIRROD_6400/Pennant<br>@BOBIRROD_6400/Pennant<br>@BOBIRROD_6400/Pennant<br>@BOBIRROD_6400/PennCard<br>@BOBIRROD_6400/PennCard<br>@BOBIRROD_6400/PennCard                                                                                                    | ľ                                 |
| 117<br>119<br>148<br>161<br>65<br>75<br>9<br>298<br>200                                                                                       | BOBIPROD, 5400/Pennant<br>BOBIPROD, 5400/Pennant<br>BOBIPROD, 5400/Pennant<br>BOBIPROD, 5400/Pennant<br>BOBIPROD, 5400/PennCard<br>BOBIPROD, 5400/PennCard<br>BOBIPROD, 5400/PennCard                                                                                                    |                                   |
| 119<br>148<br>161<br>65<br>75<br>9<br>298<br>298                                                                                              | eBOBIPROD_6400/Pennant<br>BOBIPROD_6400/Pennant<br>BOBIPROD_6400/Pennant<br>BOBIPROD_6400/Pennant<br>BOBIPROD_6400/PennCard<br>BOBIPROD_6400/PennCard<br>BOBIPROD_6400/PennCard                                                                                                    | 1                                 |
| 148<br>161<br>65<br>75<br>9<br>298                                                                                                    | CBOBIPROD_6400/Pennant<br>@BOBIPROD_6400/Pennant<br>@BOBIPROD_6400/PennCard<br>@BOBIPROD_6400/PennCard<br>@BOBIPROD_6400/PennCard<br>@BOBIPROD_6400/PennCommunity - full SSN                                                                                                    | ١                                 |
| 161<br>65<br>75<br>9<br>298                                                                                                    | @BOBIPROD_6400/Pennant<br>@BOBIPROD_6400/Pennant<br>@BOBIPROD_6400/PennCard<br>@BOBIPROD_6400/PennCard<br>@BOBIPROD_6400/PennCommunity - full SSN                                                                                                    | ł                                 |
| 65<br>75<br>9<br>298                                                                                                    | BOBIPROD_6400/Pennant     @BOBIPROD_6400/PennCard     @BOBIPROD_6400/PennCard     @BOBIPROD_6400/PennCommunity - full SSN                                                                                                    | 1                                 |
| 75<br>9<br>298                                                                                                    | @BOBIPROD_6400/PennCard<br>@BOBIPROD_6400/PennCard<br>@BOBIPROD_6400/PennCommunity - full SSN                                                                                                    | _                                 |
| 9<br>298                                                                                                    | @BOBIPROD_6400/PennCard<br>@BOBIPROD_6400/PennCommunity - full SSN                                                                                                    |                                   |
| 298                                                                                                    | @BOBIPROD_6400/PennCommunity - full SSN                                                                                                    |                                   |
| 202                                                                                                    |                                                                                                    |                                   |
|                                                                                                    |                                                                                                    |                                   |
|                                                                                                    | OK Can                                                                                                    | el                                |
| data source                                                                                                    |                                                                                                    |                                   |
|                                                                                                    | NGSS Opera                                                                                                    | NGSS Operational Data Store (005) |

7. Click the **Next** button in the Change Source Wizard. Click the **Next** button on the Strategy selection page. Verify mapping displayed in Object Mapping box (all of the fields should be in both the "current" and the "new"). Click **Finish**.

| ap source and target objects:  |                              |    |
|--------------------------------|------------------------------|----|
| Current                        | New                          |    |
| 🗌 🥖 Name (Stdnt)               | 📀 🥖 Name (Stdnt)             |    |
| 🗌 🥖 Exp Grad Term (ST)         | 🥥 🥖 Exp Grad Term (ST)       | () |
| 🗌 🥖 On Dissertation (ST)       | On Dissertation (ST)         |    |
| 🗌 🥖 Student Status (ST)        | 🥝 🥖 Student Status (ST)      |    |
| 🗌 🥖 Term Enrimnt Status (ST)   | 🥝 🥖 Term Enrimnt Status (ST) |    |
| 🗌 🥖 Academic Program (DT)      | 🔇 🥖 Program (DT)             |    |
| 🗌 🥖 Academic Program Desc (DT) | 🧟 🧯 Program Desc (DT)        |    |
| 🗌 🥖 Classification (DT)        | Classification (DT)          |    |
| 🗌 🥖 Coord Multi Degr (DT)      | 🥝 🥖 Coord Multi Degr (DT)    |    |
| 🗌 🥬 Degree (DT)                | 🥥 🧯 Degree (DT)              |    |
| 🗌 🥖 Degree Desc (DT)           | 🥥 🥖 Degree Desc (DT)         |    |
| 🔲 🥖 Degree Order (DT)          | 🥥 🧯 Degree Order (DT)        |    |
| Division (DT)                  | 🥥 🧯 Division (DT)            |    |
| 🔲 🥖 Division Desc (DT)         | 🥥 🥖 Division Desc (DT)       |    |
| 🗍 🧉 Exit Action (DT)           | 👧 🚽 Evit Action (DT)         |    |

8. Note that the target data source (**Pennant Student Records** in this example) now appears in the Query Panel.

You can now run your query, and your report will refresh using the new universe.

IMPORTANT: The steps described in this training document only work if you are moving between universes with identical structures. You cannot repoint a report if the target universe doesn't have the same tables, views, and columns as the originating universe.